## ■ ダウンロード方法

step1 ダウンロード用ページを開くと、ご利用にあたってのインターネット接 続環境確認画面が表示されます。内容をよくお読みになり、よろしければ「OK」を クリックしてください。

| ( ) ( ) ( Mobile-farm.com/                 | P マ C 🥖 mobile-farm.com × | - ロ ×<br>命☆戀 © |
|--------------------------------------------|---------------------------|----------------|
| ファイル(F) 編集(E) 表示(V) お気に入り(A) ツール(T) ヘルプ(H) |                           |                |
|                                            |                           |                |
|                                            |                           |                |
| ■ ご利用にあたって ■                               |                           |                |

| インターネット接続環境                                                                                                    |
|----------------------------------------------------------------------------------------------------|
| ブロードバンド環情が必須です こわから這えする提会は 安宅 た通信のため光回線を推撥 ます                                                                                                    |
| ごは、ローンジーボルのとないているこうは、ションマースションであるに、スピングし通信のパンジンビロ林を目在火りより。<br>ご使用のコンピュータからプロードバンド(CATV、ADSL、光回線)環境でインターネットに実効通信速度1Mbps以上(※)で接<br>続できる環境が必要です。これからプロードバンド環境を整備するのであれば、より安定したアクセスを実現するために光回線<br>の加入をお勧めいたします。 |
| ※実効通信速度:実際にインターネットに接続したときの通信速度です。実効通信速度は、契約コース上の通信速度表記を大<br>幅に下回ることがほどんどですので、ご注意ください。実効通信速度がお分かりにならない方は、目安として「 <u>eooスピードテス</u><br>ト」 http://speedtest.goo.ne.jp/ 等で計測にださい。                                 |
| ダイヤルアップ回線(ISDNや一般回線)では、利用することはできません。                                                                                                    |
| ※この案内に記載されている会社名、製品名はそれぞれ各社の商標及び登録商標です。<br>この案内では、TM、R は割愛させていただいております。                                                                                                    |

<mark>०८</mark>

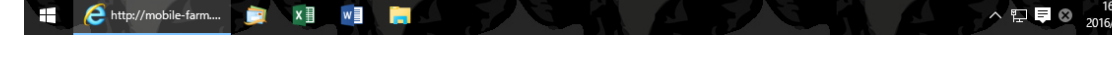

step2 ダウンロードするファイルを選択してください。

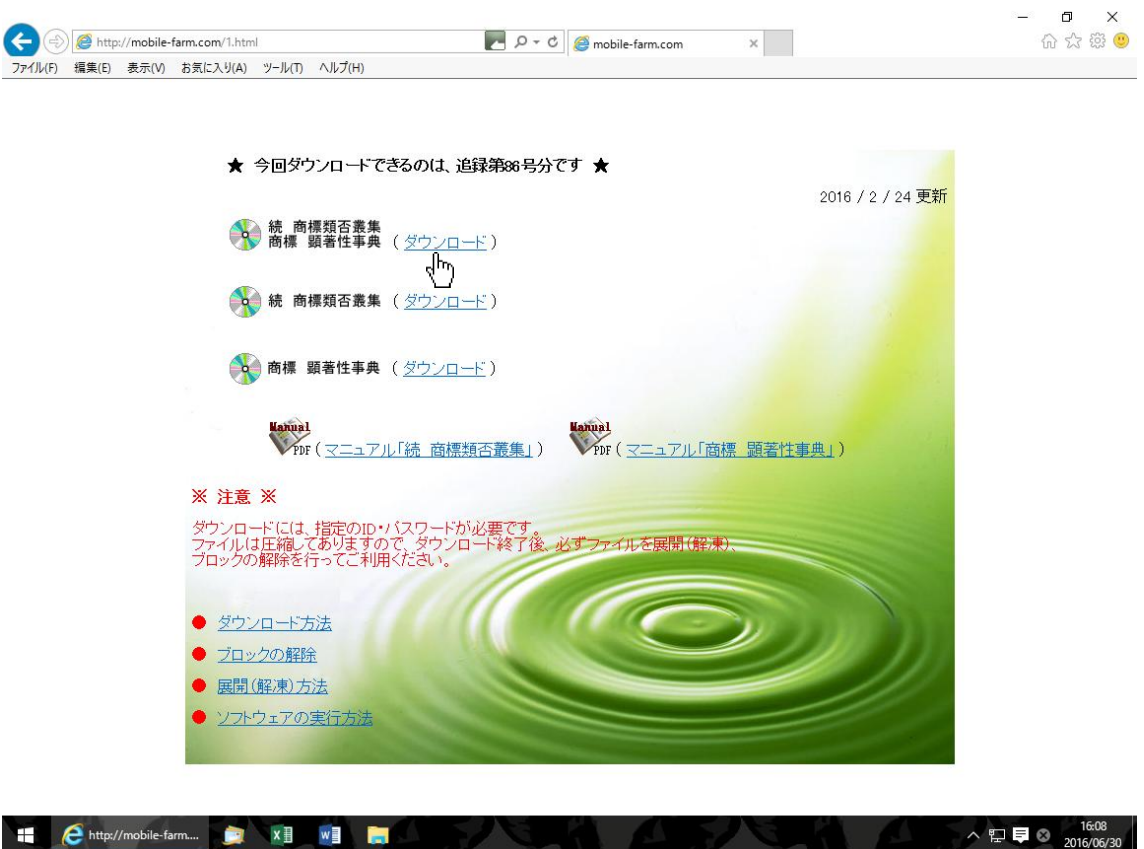

^ 16:08 2016/06/30

step3 ユーザー名とパスワードを入力し、「OK」をクリックしてください。

| Windows セキュリ                        | ד <u>ז</u> ×                                                        |
|-------------------------------------|---------------------------------------------------------------------|
| iexplore<br>サーバー mobile<br>告によると、これ | -farm.com がユーザー名とパスワードを要求しています。 サーバーの報<br>は Protected Area からの要求です。 |
| 警告: ユーザー名<br>使用して送信され               | とパスワードは、セキュリティで保護されていない接続で基本認証を<br>います。                             |
|                                     | info@patentjapan.jp                                                 |
|                                     | <ul> <li>●●●●●●●●●</li> <li>資格情報を記憶する</li> </ul>                    |
|                                     |                                                                     |
|                                     | OK キャンセル                                                            |

## step4 データの保存方法を選択してください。

※「開く(O)」を選択すると、ファイルが実行されますが、パソコンにデータが保存されないため、次回の製品利用時に再度ダウンロード作業を実行する必要があります。

- ※「保存(S)」を選択すると、ダウンロードフォルダに「all86」等のタイトルでデータが自動保存されます。
- ※「名前を付けて保存(A)」を選択すると、指定のフォルダに指定のタイトルでデータを保存できます。

| Internet Explorer                   | ×    |
|-------------------------------------|------|
| all86.zip で行う操作を選んでください。            |      |
| サイズ: 392 MB<br>サイト: mobile-farm.com |      |
| → 開く(O)<br>ファイルは自動保存されません。          |      |
| → 保存(S)                             |      |
| → 名前を付けて保存(A)                       |      |
| +t                                  | ッンセル |

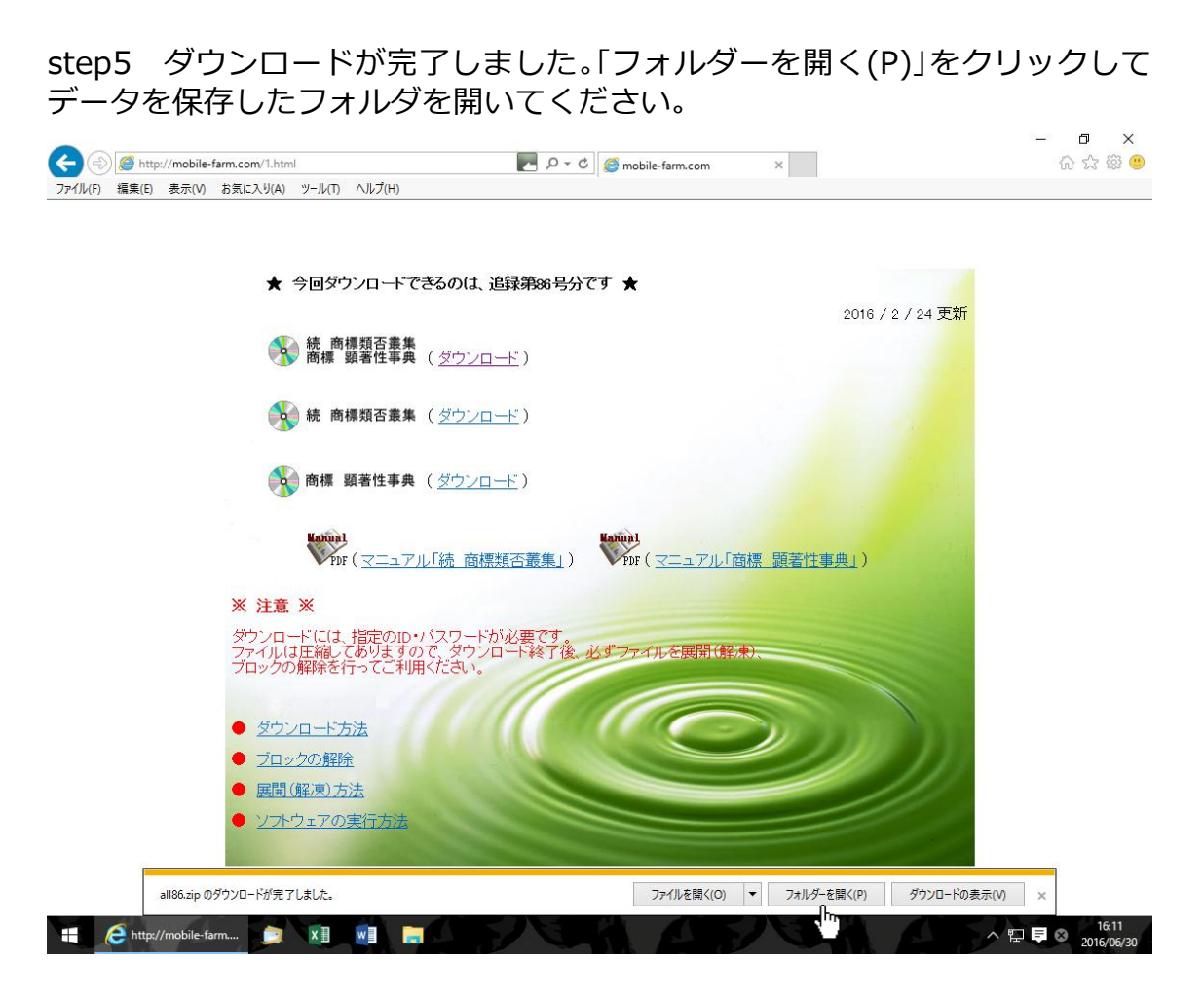

step6 保存した圧縮(zip 形式)ファルダを右クリックし、「プロパティ(R)」をク リックしてください。

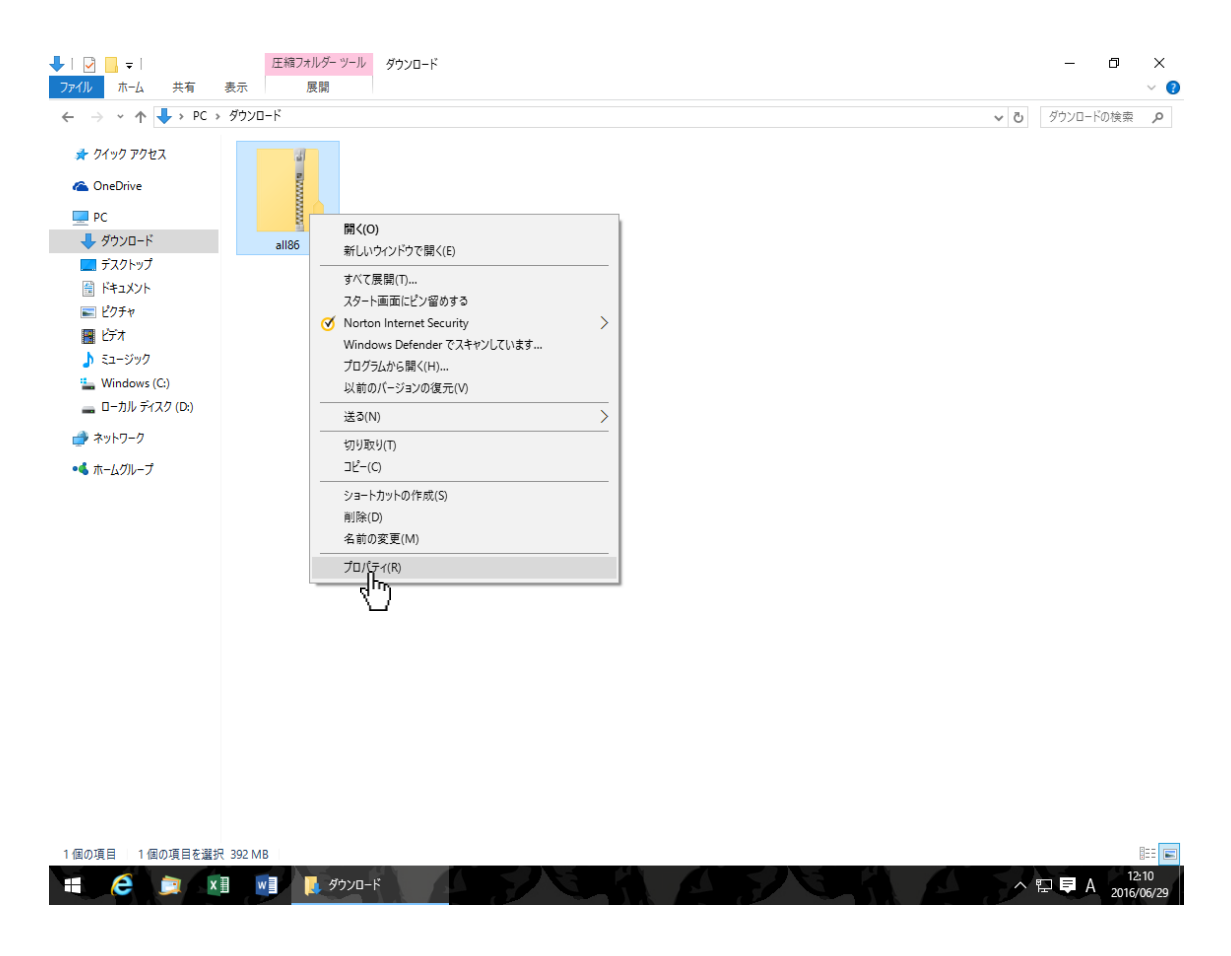

step7 「全般」タブにある「ブロックの解除(K」にチェックを入れて、「OK」をク リックしてください。

※「ブロックの解除」にチェックを入れることで、ファイルを実行しても「セキュリティの警告」画面が表示されません。

| 👖 all86のプロパテ             | 1                                                                                   | Х  |
|--------------------------|-------------------------------------------------------------------------------------|----|
| 全般 セキュリ                  | ティ 詳細 以前のバージョン                                                                      |    |
|                          | all86                                                                               |    |
| ファイルの種類:                 | 圧縮 (zip 形式) フォルター (.zip)                                                            | -  |
| プログラム:                   | ■ エクスプローラー 変更(C)                                                                    |    |
| 場所:                      | D:¥Users¥LUNA3¥Downloads                                                            |    |
| サイズ:                     | 392 MB (411,883,326 パイト)                                                            |    |
| ディスク上<br>のサイズ:           | 392 MB (411,885,568 パイト)                                                            | _  |
| 作成日時:                    | 2016年6月29日、11:06:54                                                                 |    |
| 更新日時:                    | 2016年6月29日、11:24:49                                                                 |    |
| アクセス日時:                  | 2016年6月29日、11:06:54                                                                 |    |
| 属性: □                    | 読み取り専用(R) □隠しファイル(H) 詳細設定(D)                                                        |    |
| セキュリティ: こ<br>た<br>め<br>言 | のファイルは他のコンピューターから取得し<br>ものです。このコンピューターを保護するた<br>は、このファイルへのアクセスはブロックされる<br>1能性があります。 | (K |
|                          | OK キャンセル 適用(A)                                                                      | )  |

step8 保存した圧縮(zip 形式)フォルダを右クリックし、「すべて展開(T)」をク リックしてください。

※ 圧縮(zip 形式)フォルダ内にある「顕著・類否」データからはソフトウェアを実行できません。必ず展開してご利用ください。

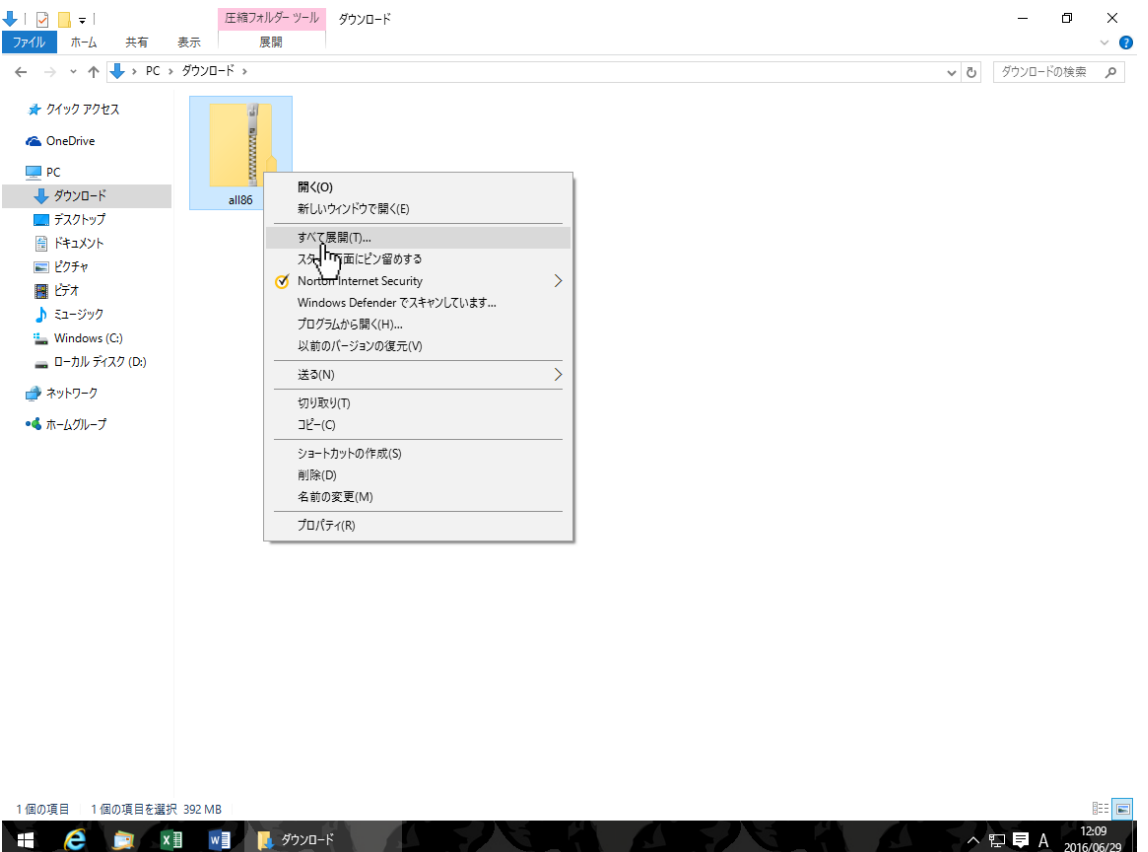

step9 ファイルの展開先を確認し、「展開(E)」をクリックしてください。 ※ 展開先のフォルダを指定する場合は、「参照(R)」をクリックして、保存するフォルダの場所を選択してください。 ※「完了時に展開されたファイルを表示する(H)」にチェックを入れると、展開後のファイルが自動的に表示されます。

|                               | ×        |
|-------------------------------|----------|
| ← 🔋 圧縮 (ZIP 形式) フォルダーの展開      |          |
|                               |          |
| 展開先の選択とファイルの展開                |          |
| ファイルを下のフォルダーに展開する(F):         |          |
| D:¥Users¥****¥Downloads¥all86 | 参照(R)    |
| ▽ 完了時に展開されたファイルを表示する(H)       |          |
|                               |          |
|                               |          |
|                               |          |
|                               |          |
|                               |          |
|                               |          |
|                               |          |
| 展開(E                          | :) キャンセル |
|                               |          |

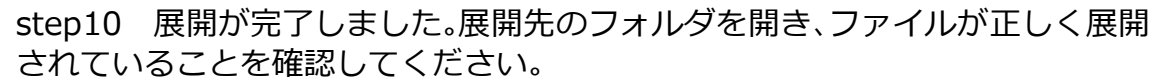

| 🖊   🛃 📙 🖛   ダウンロード                                                                                   |                         | - 0                           | $\times$ |
|----------------------------------------------------------------------------------------------------|-------------------------|-------------------------------|----------|
| ファイル ホーム 共有                                                                                          | 表示                      |                               | ~ 🕐      |
| $\leftarrow$ $\rightarrow$ $\checkmark$ $\uparrow$ $\downarrow$ $\diamond$ PC                        | > ダウンロード 🗸 🗸            | ダウンロードの検索                     | Q        |
| <ul> <li>★ クイック アクセス</li> <li>▲ OneDrive</li> <li>■ PC</li> <li>↓ ダウンロード</li> <li>■ コロトロゴ</li> </ul> | all26 all26             |                               |          |
|                                                                                                    | ↑<br>展開前の圧縮(zip 形式)フォルダ |                               |          |
| • <b>4</b> ホームグル−ブ                                                                                   | 展開後のフォルダ                |                               |          |
| 2 個の項目                                                                                               |                         | - 12                          | 21       |
|                                                                                                    | x] w] <u>り ダウンロード</u>   | 1 <b>■</b> A <sub>2016/</sub> | 06/29    |

| ノ L N /こ<br>〕集」のみのテ         | <b>こい。</b><br>データは「類        | 否」、「商標                                             | 顕著性事典                      | 」のみのデ・       | -タは「顕                                                                                                    | 皆」というタ           | イトルです                                                                                                    | •                                                      |
|-----------------------------|-----------------------------|----------------------------------------------------|----------------------------|--------------|----------------------------------------------------------------------------------------------------|------------------|----------------------------------------------------------------------------------------------------|--------------------------------------------------------|
| アプリケーション<br>表示 管理           | ツール all86                   |                                                    |                            |              |                                                                                                    |                  | -                                                                                                    | - 0 ×<br>~ ()                                          |
| ダウンロード > all86 >            | all86                       |                                                    |                            |              |                                                                                                    |                  | ✓ Ö all86                                                                                                    | の検索 り                                                  |
|                             |                             |                                                    |                            |              |                                                                                                    | \$               | \$                                                                                                    | ₩                                                      |
| Extensions                  | Microsoft.VC90.C            | Microsoft.VC90.                                    | Microsoft.VC90.            | SASL2        | XTPTrans                                                                                                    | DBEngine.dll     | FMEngine.dll                                                                                                    | FMOLE.dll                                              |
| FMP<br>Acknowledgeme<br>nts | FMRSRC.dll                  | FMWrapper.dll                                      | libcurl.dll                | libeay32.dll | libetpan.dll                                                                                                    | libsasl.dll      | MFCX.dll                                                                                                    | NSViews.dll                                            |
| OmniDynamic4.d              | OmniORB4.dll                | OmniThread.dll                                     | pdbke.USR                  | pdbmenu.USR  | pdbr1.USR                                                                                                    | pdbr2.USR        | ProofReader.dll                                                                                                    | ssleay32.dll                                           |
| ₽                           | \$\$                        | \$                                                 | \$\$                       | \$\$         | ₽;                                                                                                    | \$\$             | \$\$                                                                                                    | ₽                                                      |
| Support.dll                 | ToolkitPro1122vc<br>90U.dll | xalan-c_1_11.dll                                   | XalanMessages_1<br>_11.dll | XCore.dll    | XDraw.dll                                                                                                    | xerces-c_3_0.dll | XFC.dll                                                                                                    | XGrfx.dll                                              |
| ₿.                          | ₩                           |                                                    | -                          |              |                                                                                                    |                  |                                                                                                    |                                                        |
|                             |                             | Acknowledgeme<br>nts<br>Support.dll<br>Support.dll |                            |              | (していて)<br>(集)のみのデータは「類否」、「商標 顕著性事典」のみのデ・<br>アリケーションフート<br>書理<br>$7ワソロ-F \Rightarrow all86 \Rightarrow all86 Extensions Microsoft VC90 C Microsoft VC90 Microsoft VC90 Microsoft VC90 C Microsoft VC90 Microsoft VC90 FM FCLOC FMP C FMP FMP FMRSRC.dll FMWrapper.dll Libcurl.dll Libcurl.$ |                  | V C < V C < V | $\begin{array}{c c c c c c c c c c c c c c c c c c c $ |

## step12 ソフトウェアが開きますので、使用するデータを選択してお使いくだ さい。

※「続 商標類否叢集」又は「商標 顕著性事典」各製品の使用方法は、ダウンロード用ページに PDF のマニュアルがござ いますので、ダウンロードしてご覧ください。 ×

🗊 顕著・頬否 - [pdbmenu]

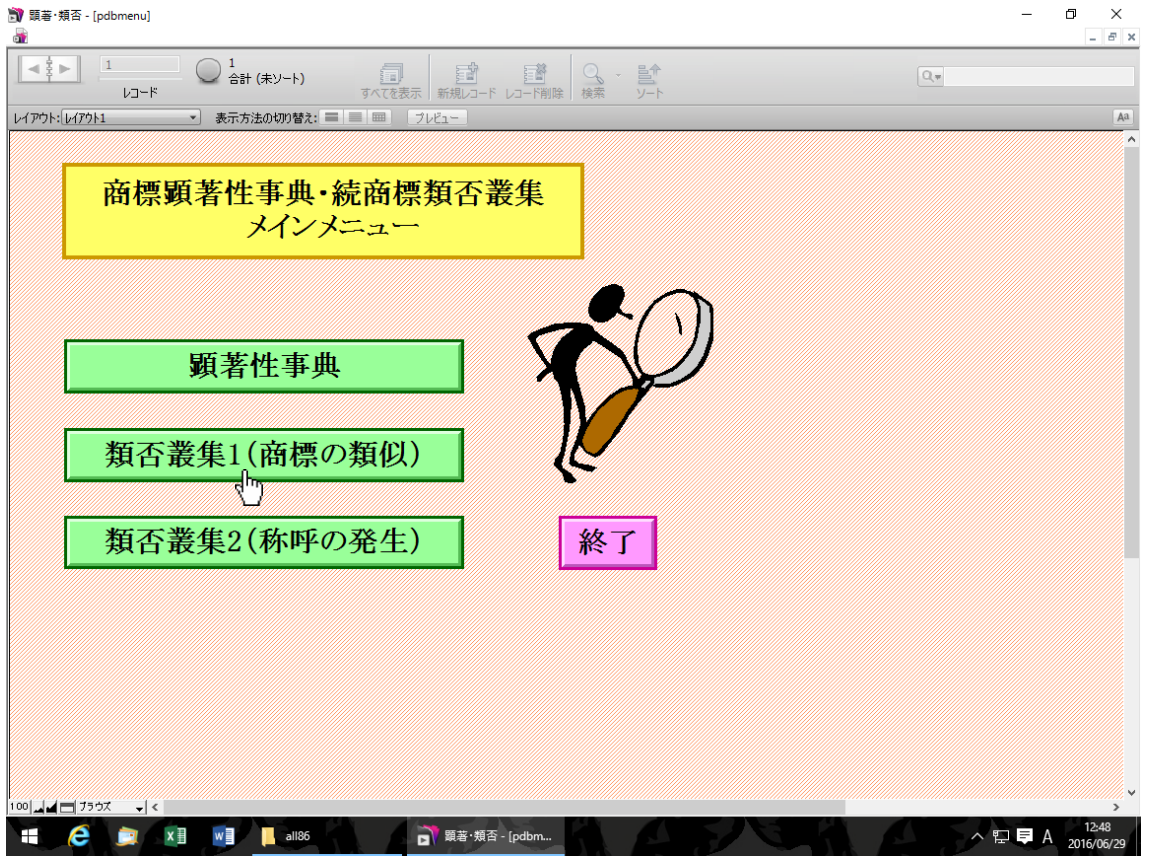